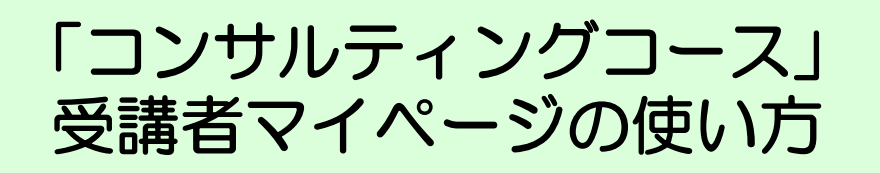

「コンサルティングコース」受講者マイページとは、「コンサルティングコース」 受講者専用 オンライン サイトです。

確認テスト(科目検定テスト)の受検、セミナーのスケジュール照会・変更、 学習科目の修了状況確認・登録情報の確認および変更・本プログラムへの質問な どを行うことができます。

### 受講者マイページご使用の前に

● [ログインID」・「パスワード」

受講申込完了後に受信された<mark>eメール「受講者マイページのお知らせ」</mark>に記載された 「ログインID」および「パスワード」が必要です。

●ご利用いただく際に必要となるパソコン環境は次のとおりです。

【推奨環境】

| os     | Windows 11                |
|--------|---------------------------|
| ブラウザ   | Microsoft Edge(Chromium版) |
| ディスプレイ | 1024×768px以上の解像度          |

※ご利用いただけない場合は、教育事務センター(03-6736-2531)までご連絡 ください。

●JavaScriptについて

マイページではJavaScriptを使用しています。 ご使用になる際は、JavaScript機能を有効にしてください。

●cookie(クッキー)について マイページではcookie(クッキー)を使用しています。 お使いのブラウザのメニュー設定で、クッキーを許可する設定にしてください。

# 1 「受講者マイページ」へのログイン

| 「受講者マイページ」へのログイン・・・・・・・・・・・・・・・・・・・・・・・  | 1 |
|------------------------------------------|---|
| 1 「パスワード」を忘れた場合 /「ログインID」を忘れた場合・・・・・・・・・ | 2 |
| 「パスワード」を忘れた場合・・・・・・・・・・・・・・・・・・・・・・・     | 2 |
| 「ログインID」を忘れた場合・・・・・・・・・・・・・・・・・・・・・・・    | 2 |

# 2 「受講者マイページ」トップページの主な機能

「受講者マイページ」トップページの主な機能・・・・・・・・・・・・・・ 3

# 3 確認テスト(科目検定テスト)

| 1        | 「確認テスト(科目検定テスト)」画面の構成・・・・・・・・・・・・・・    | 4        |
|----------|----------------------------------------|----------|
|          | 「確認テスト(科目検定テスト)」の構成および表示・・・・・・・・・      | <b>5</b> |
| 2        | 確認テスト(科目検定テスト)を受検する・・・・・・・・・・・・・・      | 7        |
|          | 問題画面の構成・・・・・・・・・・・・・・・・・・・・・・・・・・・・・   | 8        |
|          | 付箋を使う・・・・・・・・・・・・・・・・・・・・・・・・・・・・・・    | 9        |
| 3        | 確認テスト(科目検定テスト)を採点する・・・・・・・・・・・・・・・・    | 11       |
| 4        | 確認テスト(科目検定テスト)を再受検する(「不合格」、「期限切れ」)・・・・ | 13       |
|          | 再受検問題が追加された「確認テスト(科目検定テスト)」画面の構成・・・    | 13       |
|          | 再受検の受検手順および採点・・・・・・・・・・・・・・・・・・・・・・・   | 13       |
| <b>5</b> | 問題の解答および解説を確認する・・・・・・・・・・・・・・・・・・・・    | 14       |

### 4 セミナー

| 1 | 「WEBセミナー」画面の構成・・・・・・・・・・・・・・・・・・・・・・・・・・ | 15 |
|---|------------------------------------------|----|
| 2 | グループ討議型セミナーの詳細を確認する・・・・・・・・・・・・・・・・      | 16 |
|   | グループ討議型セミナーの日程を変更する ・・・・・・・・・・・・・・・      | 17 |
| 3 | 視聴参加型セミナーの詳細を確認する・・・・・・・・・・・・・・・・・・・     | 19 |
|   | 視聴参加型セミナーの日程を申込・変更する・・・・・・・・・・・・・        | 20 |

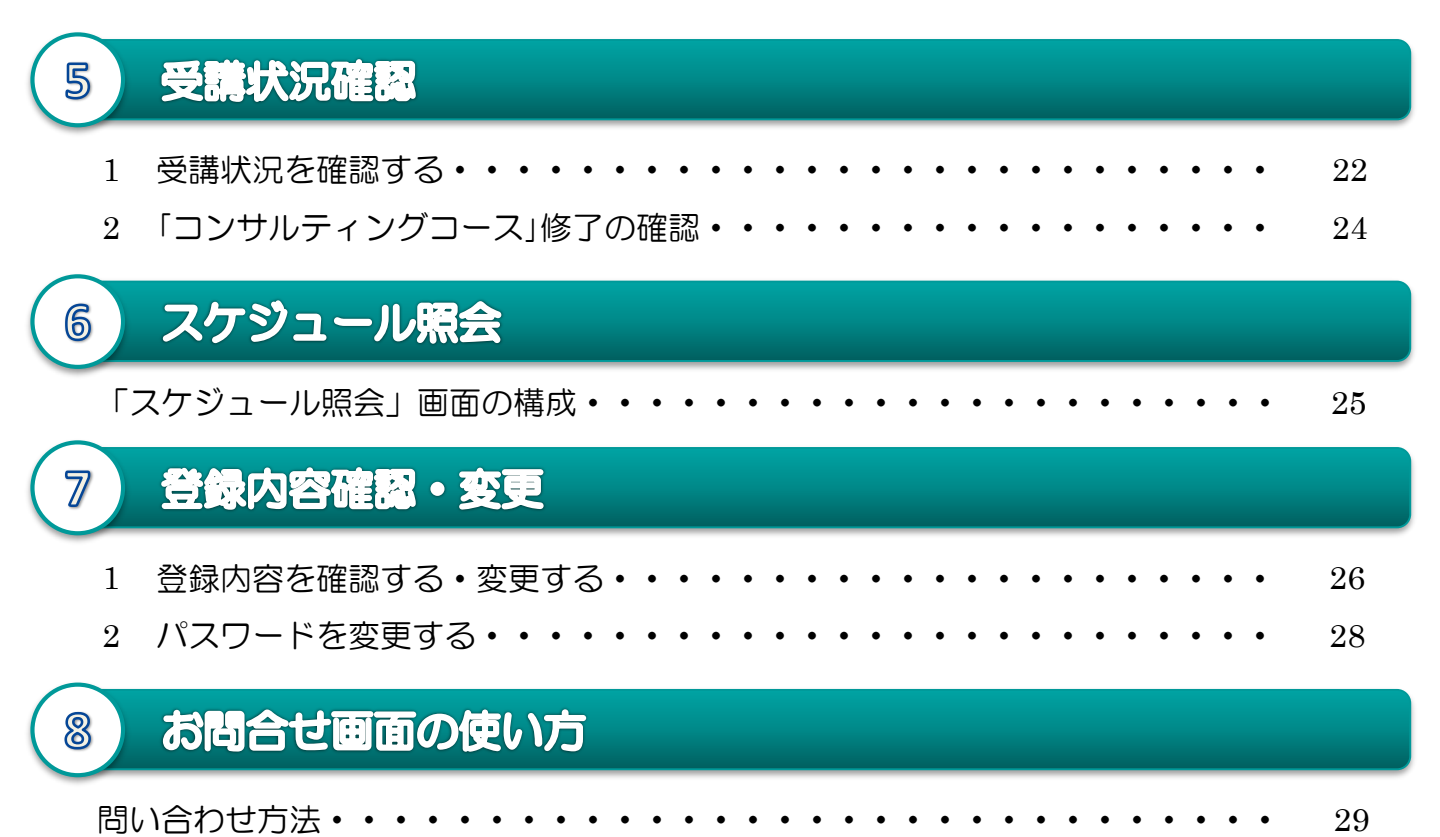

# 「受講者マイページ」へのログイン

1

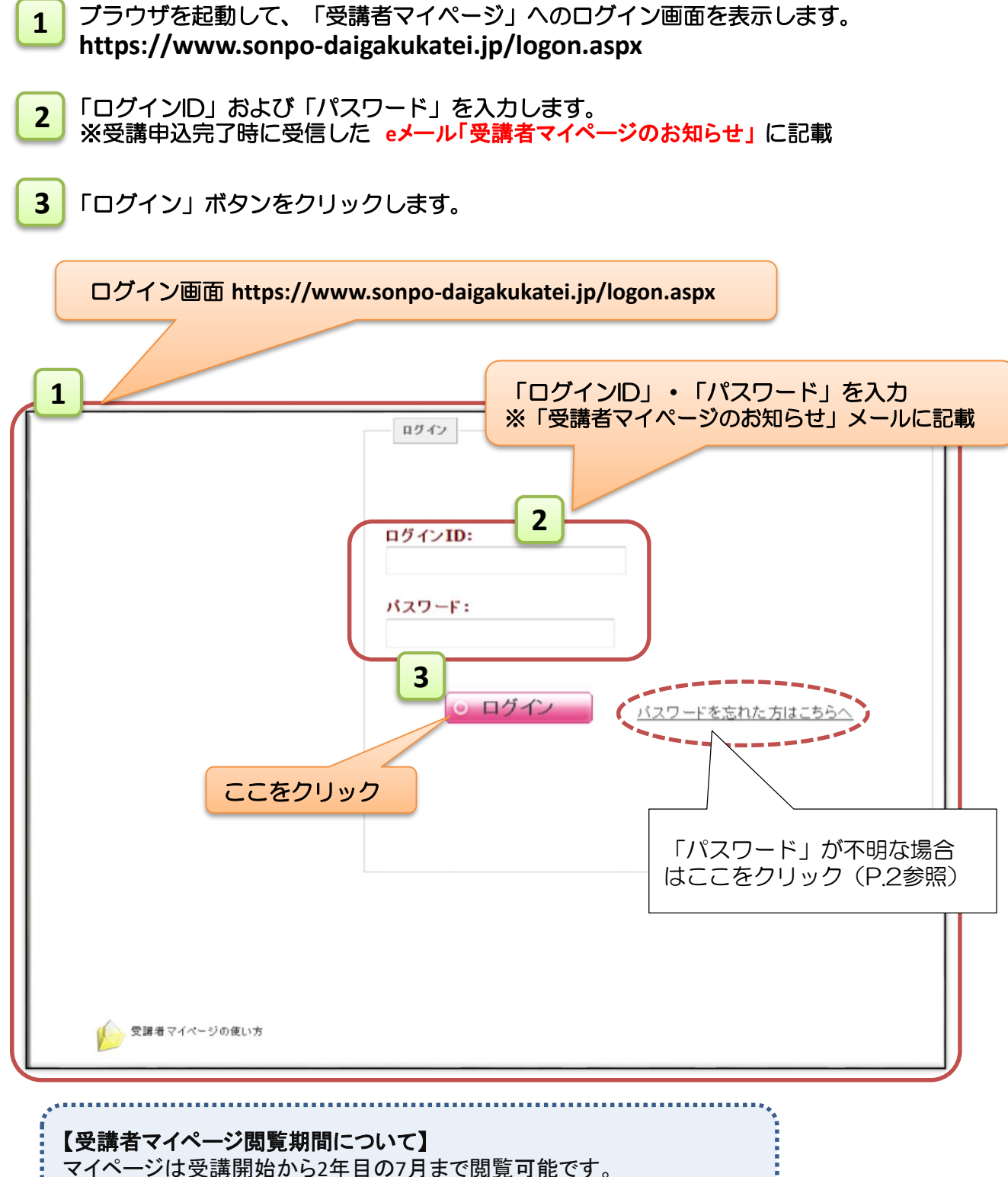

※ただし、未修了の場合は受講開始から2年目の3月までとなります。

# 1.「パスワード」を忘れた場合 / 「ログインID」を忘れた場合

### 「パスワード」を忘れた場合

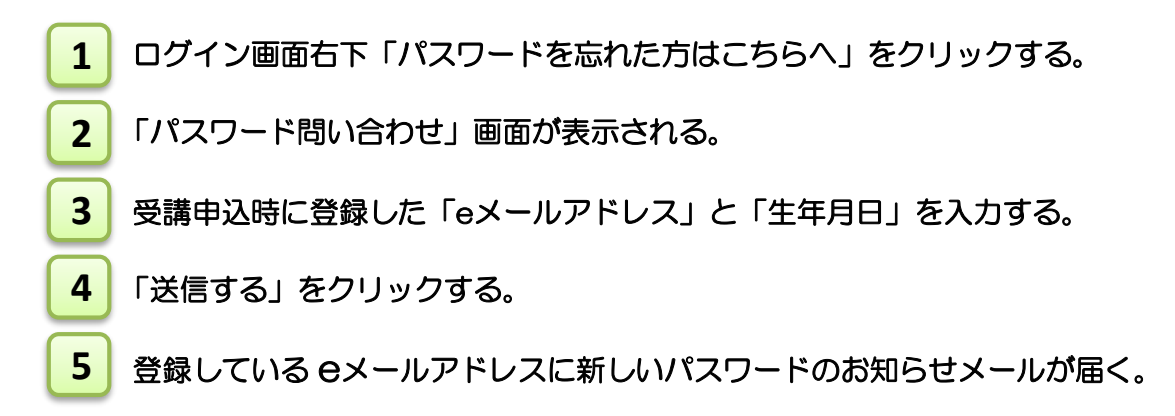

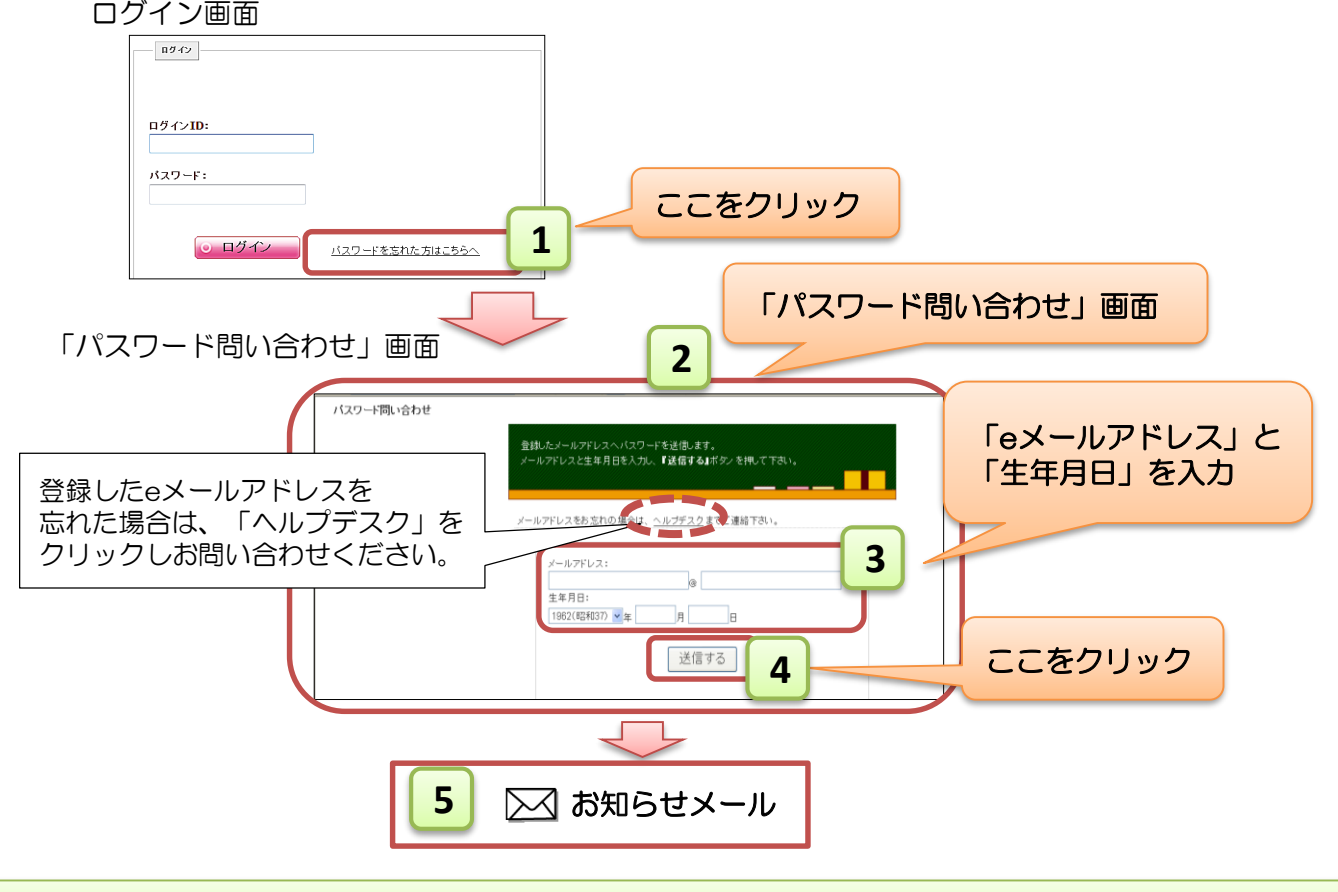

「ログインID」を忘れた場合

損害保険大学課程 教育事務センターにご連絡ください。

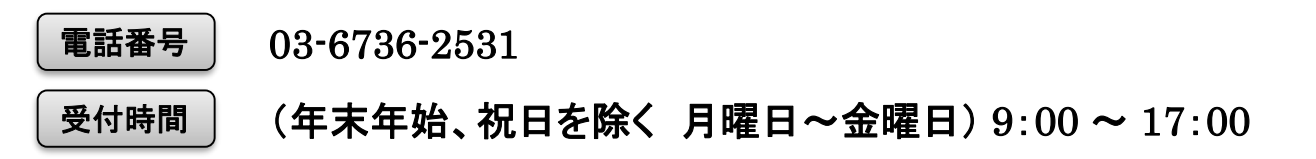

#### ログインすると、「受講者マイページ」の トップページが表示されます。 確認テストの受検やセミナー受講状況などをいつでもチェックできます。

2

| 1         | ログイン中: <i>開発管理者2</i> さん   前回ログイン日時: 20*2/02/05 10:41:02 ログアウト |
|-----------|---------------------------------------------------------------|
| TOP       | お知らせ 受請状況 スケジュール照会 登録内容確認 変更 お問合せ                             |
|           | 損害保険大学課程 コンサルティングコース 受講者マイページ                                 |
| 3-1F-JL   | » TOP                                                         |
| TOP       | おはようこざいます、開発管理者」さん                                            |
| お知らせ      | 学の1+1時前1-24/つかというオナラー (こと)                                    |
| 受講状況      | 学習は展開に進んでおられなりではなりが:<br>継続した学習が損害保険トータルブランナーへの近道です。           |
| スケジュール照会  |                                                               |
| 登録内容確認·変更 | <b>重要なお知らせ</b> 4                                              |
| お問合せ      | ■ 「====テスト重要フラグコース2(2016/3/28)                                |
|           |                                                               |
| ☆ 受講 ▲    | お知らせ                                                          |
| Rec 13    | □====================================                         |
| 受講ガイド     |                                                               |
|           | 確認テスト(科目検定テスト) 受請状況                                           |
|           | 確認テスト(科目検定テスト)を受検します。学習科目の修了状況を確認します。                         |
|           | 3                                                             |
|           |                                                               |
|           | >>実行する<br>>>実行する                                              |
|           |                                                               |
|           | ビステージ文語内谷を確認"変実します。  交語に関する向音でを行います。                          |
|           | <b>V</b>                                                      |
|           | ▼<br>>>実行する<br>>>実行する                                         |
|           |                                                               |

| 1 | タブメニュー           | 現在選択しているページのタブに色がつき、どのメニューを選んでいるか一目でわかります。<br>各タブをクリックし、目的のページを表示させることもできます。 |                                                         |  |  |  |  |  |
|---|------------------|------------------------------------------------------------------------------|---------------------------------------------------------|--|--|--|--|--|
|   |                  | ∎тор                                                                         | トップページに戻ります。                                            |  |  |  |  |  |
|   |                  | ■お知らせ                                                                        | トップページ  に表示されているお知らせが表示されます。                            |  |  |  |  |  |
| 2 | サイドメニュー          | ■受講状況                                                                        | 集計表(受講修了状況)・通信研修、セミナーの受講状況を確認するページ<br>です。確認テストの受検も行えます。 |  |  |  |  |  |
| _ |                  | ■スケジュール照会                                                                    | 通信教育・セミナーの受講スケジュールを確認できます。                              |  |  |  |  |  |
|   |                  | ■登録内容確認·変更                                                                   | 住所・電話番号・勤務先等の登録内容の確認および変更を行うページです。                      |  |  |  |  |  |
|   |                  | ■お問合せ                                                                        | 受講に関する問い合わせを行います。                                       |  |  |  |  |  |
|   |                  | ■確認テスト<br>(科目検定テスト)                                                          | 確認テスト(科目検定テスト)の受検を行います。                                 |  |  |  |  |  |
| 2 | メインメニュー          | ■受講状況                                                                        | 集計表(受講修了状況)・通信研修、セミナーの受講状況を確認するページ<br>です。確認テストの受検も行えます。 |  |  |  |  |  |
|   |                  | ■セミナー受講                                                                      | セミナーの受講状況を確認するページです。<br>受講日の変更が行えます。                    |  |  |  |  |  |
|   |                  | ■お問合せ                                                                        | 受講に関する問い合わせを行います。                                       |  |  |  |  |  |
| 4 | 重要なお知らせ/<br>お知らせ | システムメンテナンス情報                                                                 | 、重要なお知らせ等が表示されます。                                       |  |  |  |  |  |
| 5 | ログアウト            | 学習を終える時にクリックし                                                                | 、ます。クリックすると「ログイン画面」に戻ります。                               |  |  |  |  |  |

E

3

通信教育の確認テスト(科目検定テスト)の受検を行うページです。

トップページのメインメニュー「確認テスト(科目検定テスト)」の クリックするとページが表示されます。

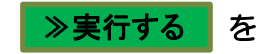

# 1.「確認テスト(科目検定テスト)」画面の構成

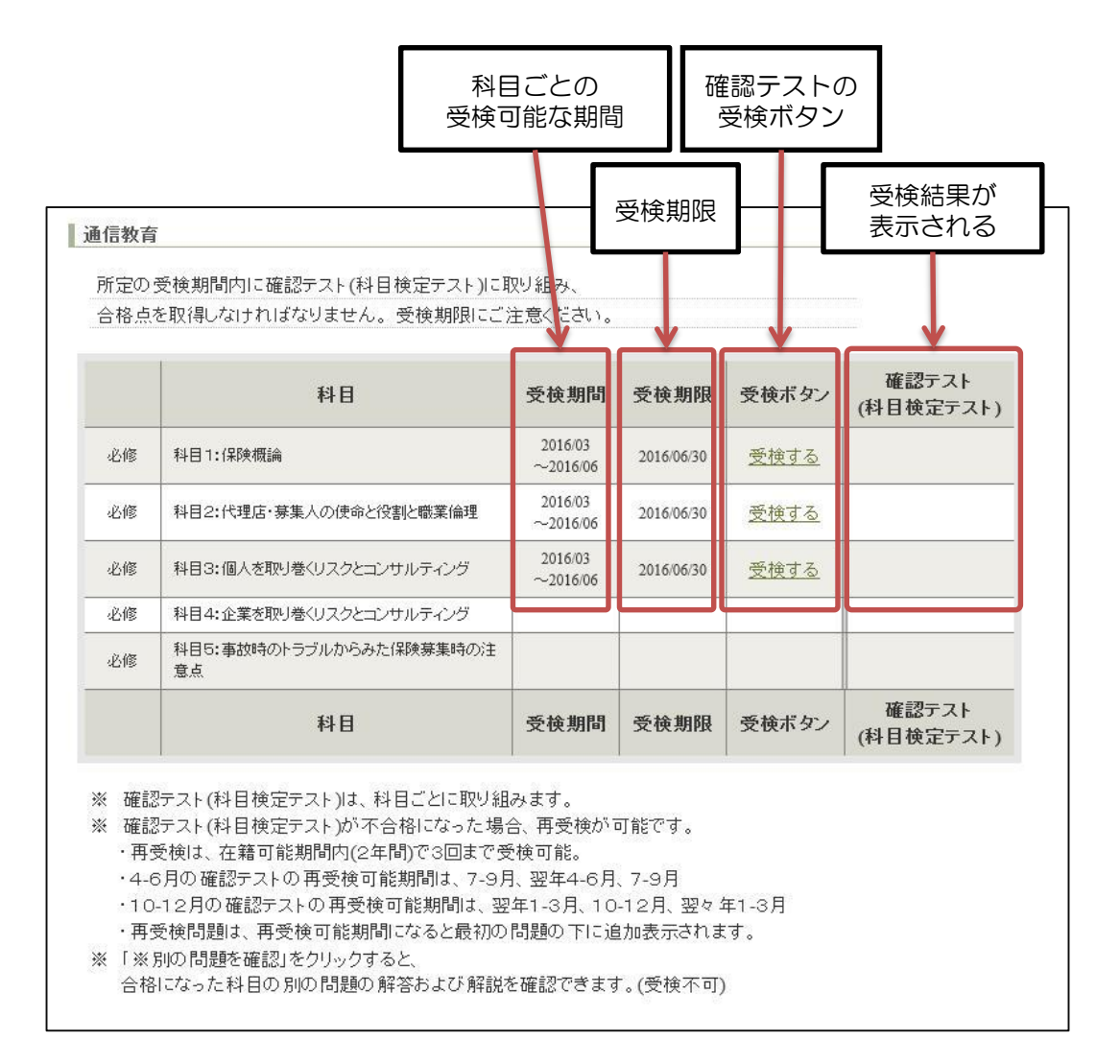

### 確認テスト(科目検定テスト)の構成および表示

確認テストは各科目、1回の受検可能期間内に採点は1度だけできます。 2年間の在籍可能期間で4回の受検が可能です。

再受検問題は、合格・不合格に関わらず、下表のとおり受検可能期間になると、各科目の最初の問題の下に追加表示されます。

合格になった科目については、再受検はできませんが、参考として全ての再受検問題を見る ことができます。

| 年   | 受検可能期間  | 科目1   | 科目2   | 科目3   | 科目4                                           | 科目5   |
|-----|---------|-------|-------|-------|-----------------------------------------------|-------|
|     | 4月~6月   | 受検期間  | 受検期間  | 受検期間  | ***                                           | ***   |
| 1年目 | 7月~9月   | 再受検期間 | 再受検期間 | 再受検期間 | <b>↓ ↓ ↓ ↓ ↓ ↓ ↓ ↓ ↓ ↓ ↓ ↓ ↓ ↓ ↓ ↓ ↓ ↓ ↓ </b> |       |
|     | 10月~12月 | ***   | ***   | ***   | 受検期間                                          | 受検期間  |
|     | 1月~3月   | ***   | ***   | ***   | 再受検期間                                         | 再受検期間 |
|     | 4月~6月   | 再受検期間 | 再受検期間 | 再受検期間 | ***                                           | ***   |
| 2年目 | 7月~9月   | 再受検期間 | 再受検期間 | 再受検期間 | ***                                           | ***   |
|     | 10月~12月 | ***   | ***   | ***   | 再受検期間                                         | 再受検期間 |
|     | 1月~3月   | ***   | ***   | ***   | 再受検期間                                         | 再受検期間 |

≪確認テストの受検サイクル≫

※ 受講在籍期間は原則1年ですが、最大2年まで在籍することができます。

※問題が追加された確認テストページの表示イメージは、 P.8「≪表示例≫1年目7月~9月時点での、確認テストページ画面」を参照。

### ≪表示例≫1年目7月~9月時点での、確認テスト画面

|                                       |    |                                  |                     |            |             | 2                  |        |  |
|---------------------------------------|----|----------------------------------|---------------------|------------|-------------|--------------------|--------|--|
|                                       |    | 科目                               | 受検期間                | 受検期限       | 受検ボタン       | 確認テスト<br>(科目検定テスト) |        |  |
|                                       | 必修 | 科目1:保険概論                         | 2016/04<br>~2016/06 | 2016/06/30 |             | 合格                 | 初期問題   |  |
|                                       | 必修 | 科目1:保険概論(再受検)                    | 2016/07<br>~2016/09 | 2016/09/30 |             | <u>※参考問題</u>       |        |  |
| 利日2                                   | 必修 | 科目2:代理店・募集人の使命と役割と職業倫理           | 2016/04<br>~2016/06 | 2016/06/30 |             | 不合格                | 初期問題   |  |
|                                       | 必修 | 科目2:代理店・募集人の使命と役割と職業倫理(再<br>受検)  | 2016/07<br>~2016/09 | 2016/09/30 | <u>受検する</u> |                    | 再受検1回目 |  |
|                                       | 必修 | 科目3:個人を取り巻くリスクとコンサルティング          | 2016/04<br>~2016/06 | 2016/06/30 | 期限切れ        | 不合格                | 初期問題   |  |
| 科目3                                   | 必修 | 科目3:個人を取り巻くリスクとコンサルティング(再<br>受検) | 2016/07<br>~2016/09 | 2016/09/30 | 受検する        |                    | 再受検1回目 |  |
| 科目4                                   | 必修 | 科目4:企業を取り巻くリスクとコンサルティング          |                     |            |             |                    | 受検期間外  |  |
| 科目5 -{                                | 必修 | 科目5:事故時のトラブルからみた保険募集時の注<br>意点    |                     |            |             |                    | 受検期間外  |  |
|                                       |    | 科目                               | 受検期間                |            | 受検ボタン       | 確認テスト<br>(科目検定テスト) |        |  |
| 再受検期間になると<br>初期問題の下に再受検問題が<br>追加表示される |    |                                  |                     |            |             |                    |        |  |

### ≪表示の説明≫

| 項目名           | 表示           | 説明                                                        |
|---------------|--------------|-----------------------------------------------------------|
| 1 平快半点、烟      | <u>受検する</u>  | 受検可能な問題です。クリックして受検できます。                                   |
| マ 文 使 小 ジ ノ 傾 | 期限切れ         | 受検期間が切れた問題です。受検できません。                                     |
|               | <u>合格</u>    | 科目の修了です。<br>クリックして問題および解説を見ることができます。                      |
| 2 確認テスト欄      | <u>不合格</u>   | クリックして問題および解説を見ることができます。                                  |
| _             | <u>※参考問題</u> | クリックして問題および解説を見ることができます。<br>受検はできません。<br>(当該科目に合格した場合に表示) |

### 2. 確認テスト(科目検定テスト)を受検する

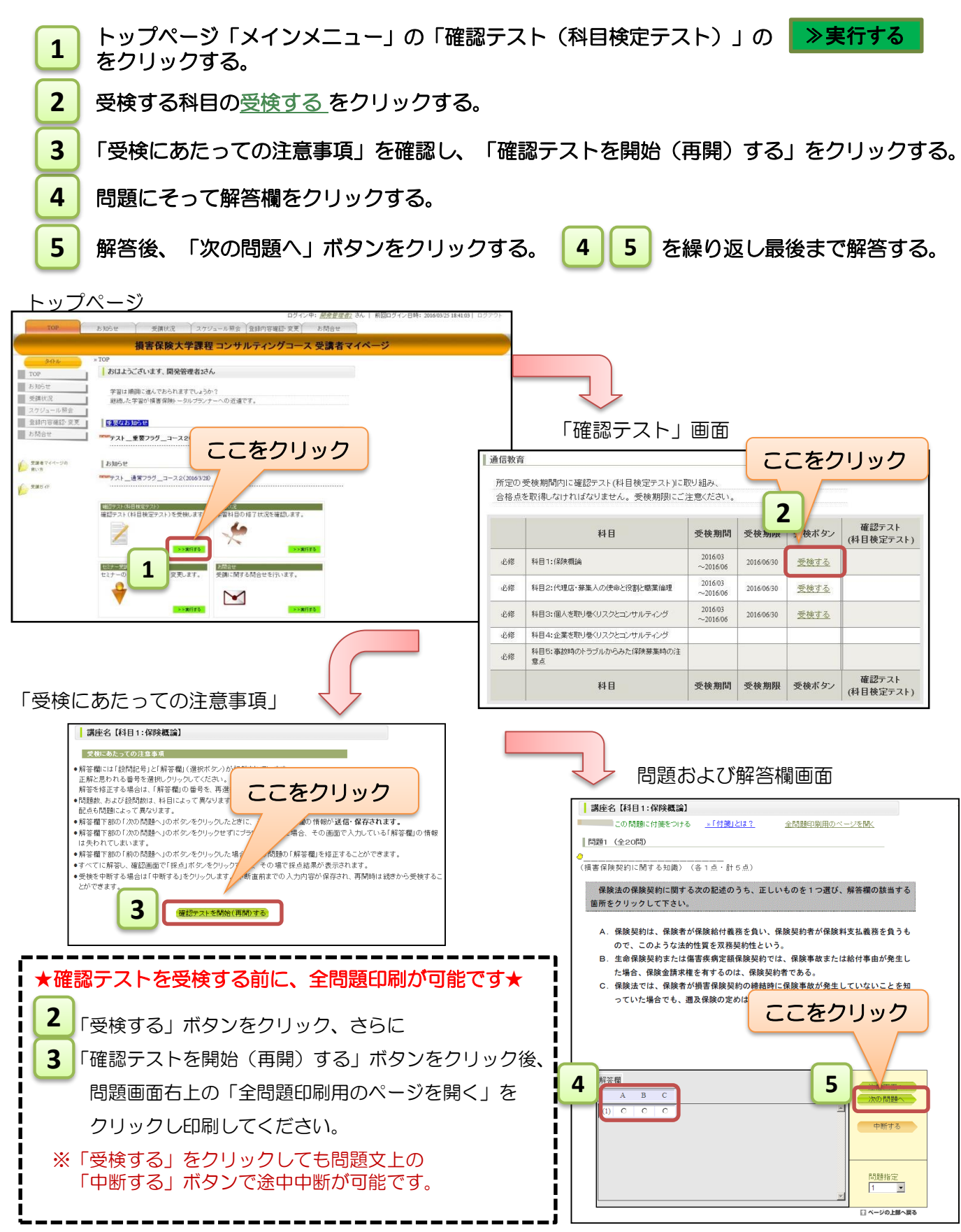

### 問題画面の構成

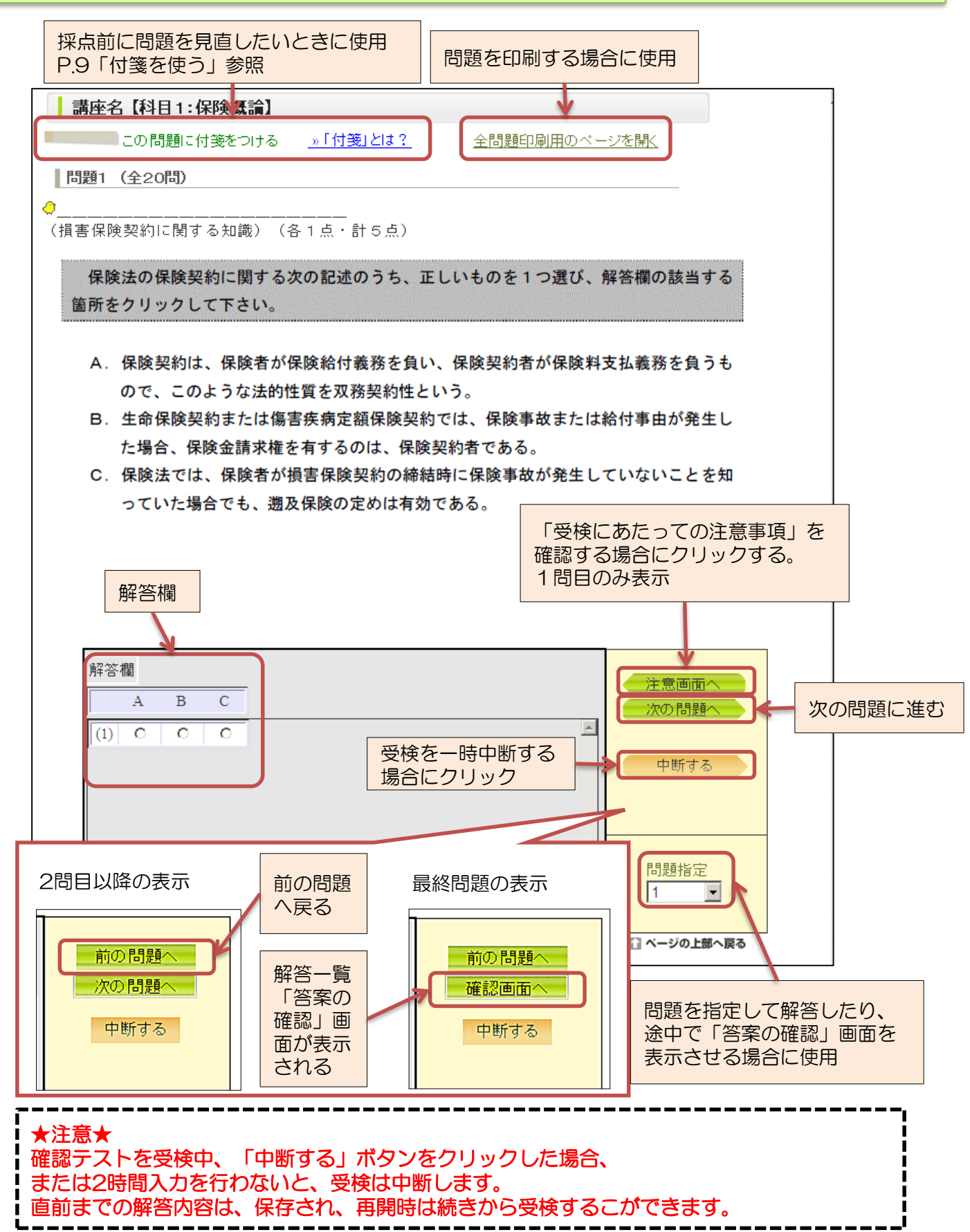

### 付箋を使う

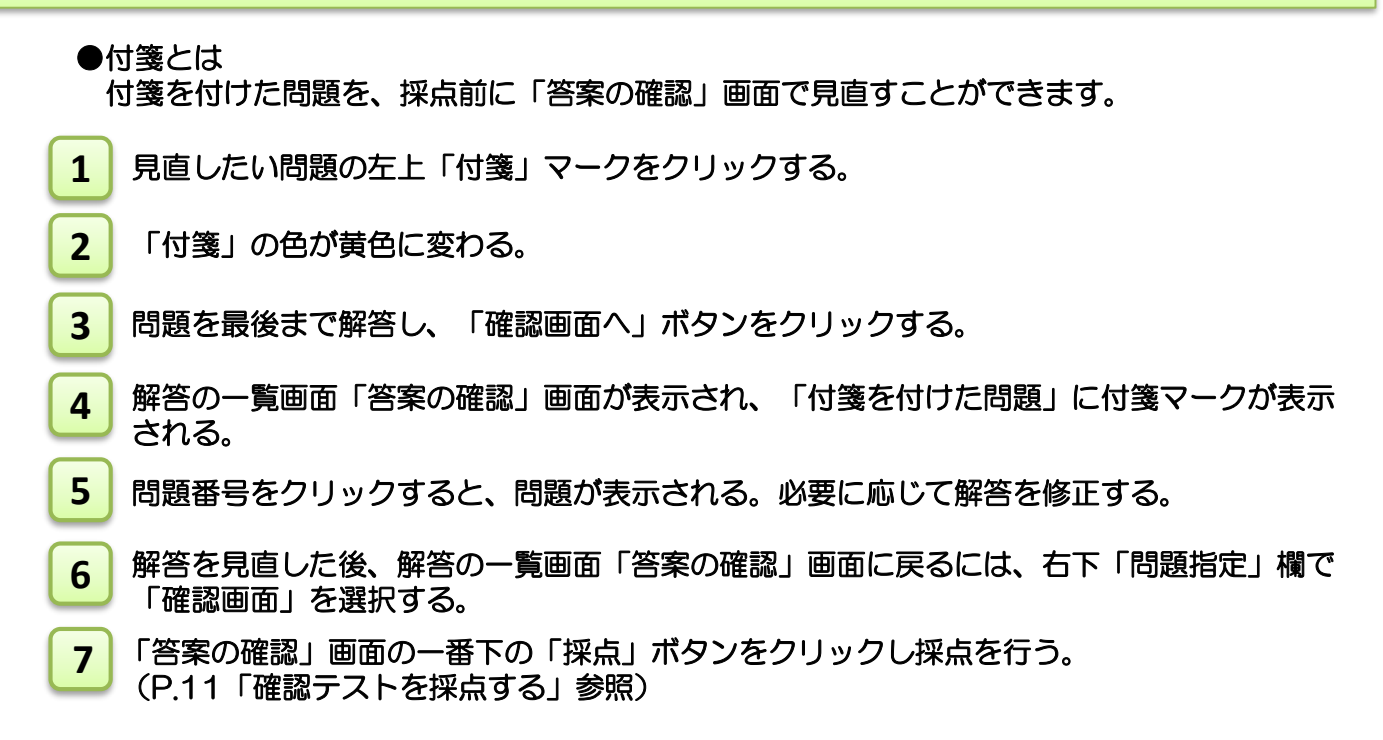

問題画面

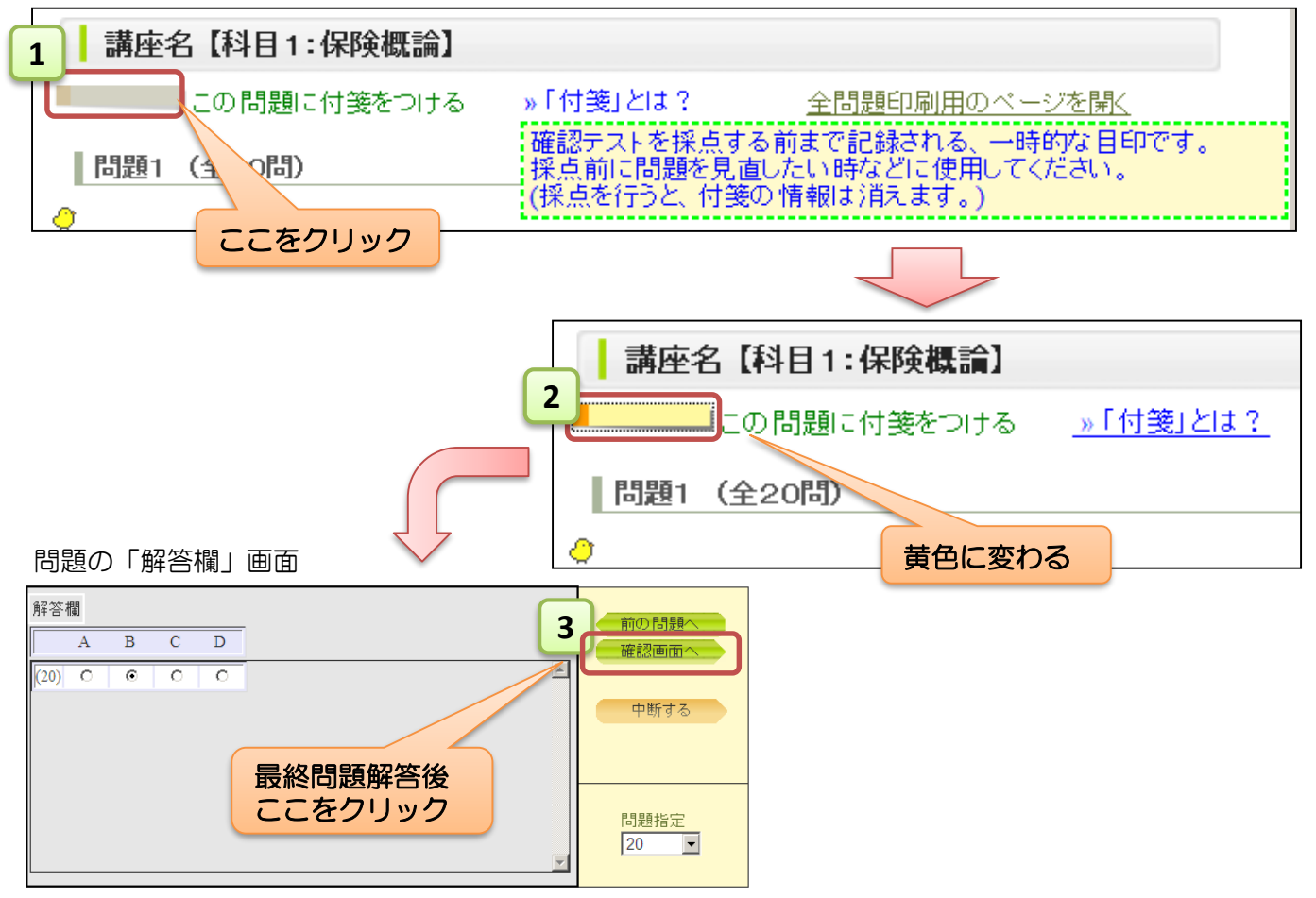

#### 「答案の確認」画面

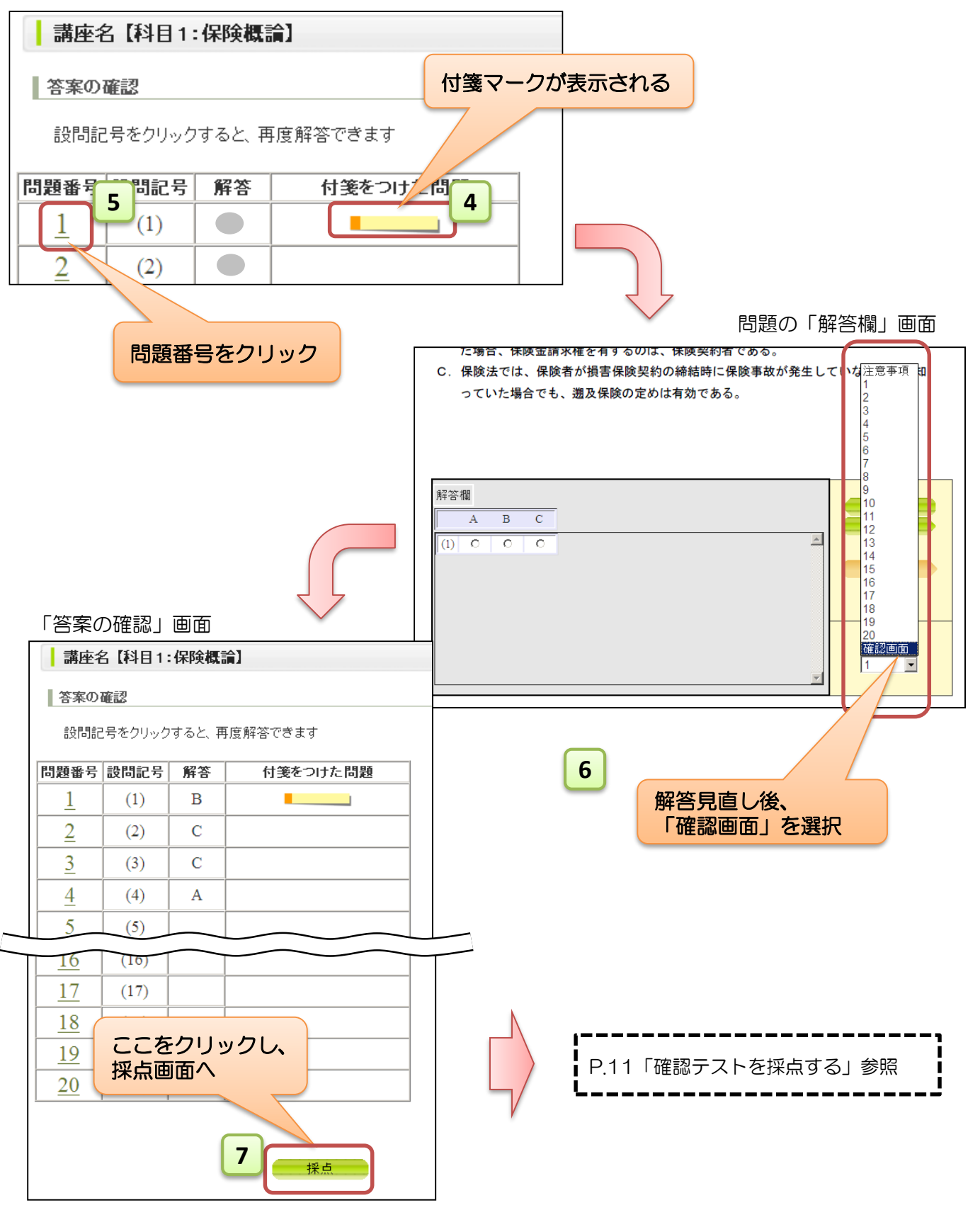

# 3. 確認テスト(科目検定テスト)を採点する

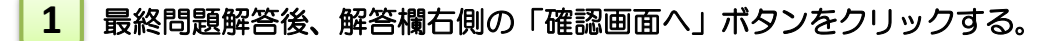

2 解答の一覧画面「答案の確認」画面が表示される。画面下「採点」ボタンをクリックする。 ※採点ボタンは期間中1度しか押せません。誤って採点されないようにご注意ください。

3 採点実行の確認ウインドウが表示される。「OK」ボタンをクリックする。

4 「確認テスト結果概要」画面が表示される。結果確認後、画面下「閉じる」ボタンをクリックする。

5 「受講状況」画面に戻る。「確認テスト(科目検定テスト)」欄に受検結果が表示される。

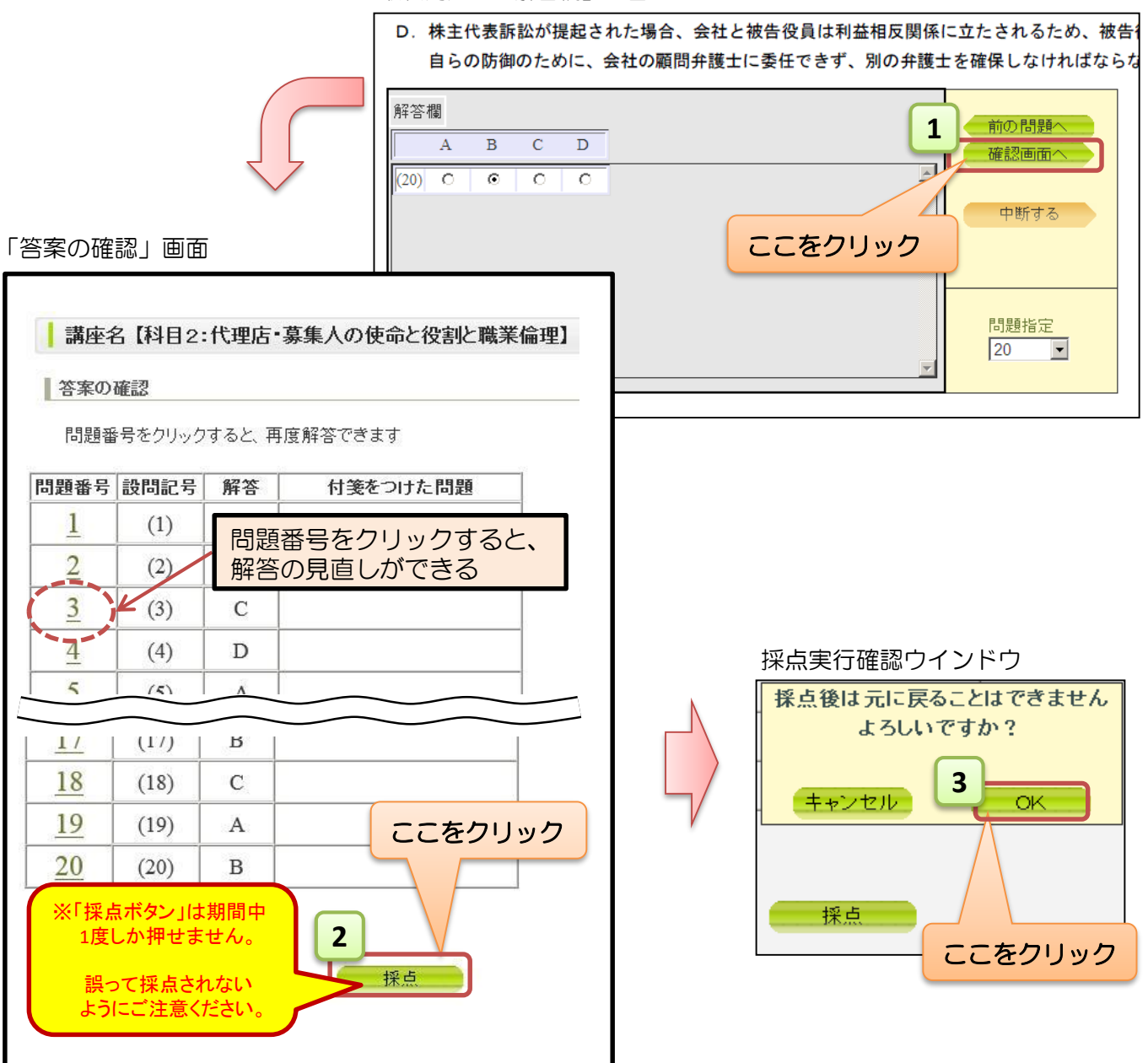

最終問題の「解答欄」画面

「確認テスト結果概要」画面

|                                      |                                                                    | 講座名【科目                                | 1:保険概論】                                      |                                           |                         | _                |                       |                                                                                                    |                                                                                            | 1         |
|--------------------------------------|--------------------------------------------------------------------|---------------------------------------|----------------------------------------------|-------------------------------------------|-------------------------|------------------|-----------------------|----------------------------------------------------------------------------------------------------|--------------------------------------------------------------------------------------------|-----------|
| 全問題印刷用のページを閉入                        |                                                                    |                                       |                                              |                                           | <del>\</del>            | -                | 全問題を                  | E印刷する場                                                                                                    | 局に使用                                                                                       |           |
| 確認テスト結果体                             | 既要                                                                 |                                       |                                              |                                           |                         |                  |                       |                                                                                                    |                                                                                            | 1         |
| 得点結果: 70 <b>点</b>                    | 1                                                                  |                                       |                                              |                                           | 得点結                     | 果:(              | 〇〇点                   |                                                                                                    |                                                                                            |           |
| 合否判定: 合格                             | 各                                                                  |                                       |                                              |                                           | 合否判                     | 定:〔              | 合格 /                  | 不合格                                                                                                    |                                                                                            |           |
| 感想                                   |                                                                    |                                       |                                              |                                           |                         |                  |                       |                                                                                                    |                                                                                            |           |
| 感想の入力にご協力                            | 」ください                                                              |                                       |                                              |                                           |                         |                  |                       |                                                                                                    |                                                                                            |           |
|                                      |                                                                    |                                       | 0                                            |                                           | 出想さ<br>意見・              | ご要問              | 回想に」<br>望等を入          | 、力(任意)                                                                                                    |                                                                                            |           |
| 詳細                                   |                                                                    |                                       |                                              |                                           |                         |                  |                       |                                                                                                    |                                                                                            |           |
| 問題番号                                 | 設問記号                                                               | 解答                                    | 正解 結                                         | 课                                         | 解説                      |                  |                       | 」<br>力<br>オ<br>ス<br>と                                                                                                    | 問題おとび                                                                                      | 1         |
| 1                                    | (1)                                                                |                                       | A C                                          | × ( _                                     | 解説へ                     | €                | 解説す                   | てが表示され                                                                                                    | 回慮らんし                                                                                      |           |
| 2                                    | (2)                                                                |                                       | С                                            | ×                                         | 解說へ                     | $\backslash$     |                       |                                                                                                    |                                                                                            |           |
| 3                                    | (3)                                                                |                                       |                                              | ×                                         | 解說へ                     | $\left( \right)$ | $\setminus$ $\square$ |                                                                                                    | 問題と解説文」                                                                                    | 画面        |
|                                      | (17)                                                               |                                       | ССС                                          | $\overline{}$                             | 角柱言兄个                   |                  | $\langle \   $        | 問題1 (全1問)<br>ダミー1220駅1                                                                                                    |                                                                                            |           |
| 18                                   | (18)                                                               | С                                     | в                                            | <b>c</b>                                  | <u>解释說へ</u>             |                  | $\backslash$          | 所有税に関する次の記述のうち、正しいもの<br>【解答欄(1)】<br>A、税金は、主として、課税主体により国                                                                                                    | そうつきひ、鮮金編の設当する面所をジリッジして下さい<br>税と地方初に、また、納税機務者により直接税と問題税(                                   |           |
| 19                                   | (19)                                                               | D                                     |                                              | をクリ                                       | <b>ック</b>               |                  |                       | Alexandream (1998)、前価額は、国際のプラの<br>8.結長所得には、他の所得と異なり必要<br>賞与などの収入金額そのものが認知により動物先から支<br>違となり、分割してありありました。                                                                                                    | ■液酸のは返当する。<br>経動が認められていないため、動物先から支給される給料<br>得の金額となる。<br>給される退職手当は、その支給を一時に受けるとぎは退職<br>違とたる | ↓や<br>10开 |
| 20                                   | (20)                                                               | в                                     | 4                                            |                                           | DT0/4                   |                  |                       | 102 0 51, 550 0 520 0 520 0 | 1月課税所得に該当する。                                                                               |           |
| 「受講状況」                               | 画面                                                                 |                                       | 2                                            |                                           |                         |                  |                       | 南田         福田         王右           1         (1)         C         A. NHWJ. WHI           1         (1)         C         A. NHWJ. WHI           (1)         C         A. NHWJ. WHI           (1)         C         A. NHWJ. WHI           (1)         C         C           (1)         C         C                                                                                                    |                                                                                            |           |
| тор<br>3450-<br>тор<br>53050<br>2000 | ち知らせ<br>受講状況<br>* <u>TOP</u> » 受講状況<br>受 <b>講状況</b><br>履体状況を確認て、受講 | スケジュール照会<br>大学課程コンサ<br>られのないようにしましょう。 | ロタイン<br>) 登録内容策認・変更<br>ルティングコーフ              | 中: <i>開発管理者</i><br>お問合せ<br><b>ス 受講者</b> う | 2 さん   前回ロジインE<br>マイページ | 日時: 2016/03/2    | 28 10:15:51   ログアクト   |                                                                                                    |                                                                                            |           |
| <ul> <li></li></ul>                  | 集計表                                                                |                                       |                                              | 受核                                        | 検結果が表                   | 表示さ              | される。                  |                                                                                                    |                                                                                            |           |
| お問合せ                                 | 受講理規         科目           必修         通信教育         5                | 数 181公装料目数<br>5                       | P& 1 XA科日数<br>3                              | × /                                       | フリックす                   | ると               | 、上図「                  | 確認テスト約                                                                                                    | 吉果概要」 画面 は                                                                                 | が         |
| 受講者マイページの<br>使い方                     | 必修 セミナー 6                                                          | 0                                     | 0                                            | 衣小                                        | 2110.                   |                  |                       |                                                                                                    |                                                                                            |           |
| €<br>● 愛羅ガ-1F                        | 通信教育                                                               |                                       |                                              |                                           |                         |                  |                       |                                                                                                    |                                                                                            |           |
|                                      | 所定の受検期間内に確認<br>合格点を取得しなければな                                        | 「スト(科目検定テスト)に取<br>りません。受検期限にご注        | り組み、<br>E意ください。                              | 5                                         |                         |                  |                       |                                                                                                    |                                                                                            |           |
|                                      |                                                                    | 科目                                    | 受検期間 受検期限                                    | 受検小                                       | 産認テスト<br>(料日検空テフト)      |                  |                       |                                                                                                    |                                                                                            |           |
|                                      | 必修 科目1:保険機論                                                        |                                       | 2016/04<br>~2016/06 2016/06/30               |                                           | 合格 .                    |                  |                       |                                                                                                    |                                                                                            |           |
|                                      | 必修 料目1:(保険機論(再多)                                                   | (後)                                   | ~2016/09 2016/09/30<br>~2016/09              |                                           | <u>※参考問題</u>            |                  |                       |                                                                                                    |                                                                                            |           |
|                                      | 必応 料目2:代理店・募集/<br>小値 料目2:代理店・募集/                                   | いの実命と役割と職業倫理<br>の使命と役割と職業倫理(再         | ~2016/05 2016/06/30<br>2016/07 2016/09/20    | 際捨する                                      | <u> </u>                |                  |                       |                                                                                                    |                                                                                            |           |
|                                      |                                                                    | リスクとコンサルティング                          | ~2016/09 2016/09/30<br>2016/04<br>2016/06/30 | 期限切れ                                      |                         |                  |                       |                                                                                                    |                                                                                            |           |
|                                      |                                                                    | リスクとコンサルティング(再                        | 2016/07<br>~7016/09 2016/09/30               | 受検する                                      |                         |                  |                       | ~                                                                                                    |                                                                                            |           |

# 4. 確認テスト(科目検定テスト)を再受検する(「不合格」・「期限切れ」)

確認テストが、「不合格」または「期限切れ」となった科目は、再受検可能期間に再受検が可能です。※再受検可能期間は、P.5の《確認テストの受検サイクル》参照

再受検可能期間になると、最初の問題の下に「再受検」問題が追加表示されます。 受検ボタン項目の「<u>受検する</u>」ボタンをクリックし、受検してください。

在籍可能期間内(2年間)に3回の再受検期間があります。各受検期間で採点は1度のみです。

### 再受検問題が追加された「確認テスト(科目検定テスト)」画面の構成

≪表示例≫ 科目1の再受検問題が追加表示された通信研修の確認テスト画面

#### 再受検1回目:再受検可能期間7月~9月

|    | 科目             | 受検期間                | 受検期限       | 受検ボ         | ここをクリックして受検 |
|----|----------------|---------------------|------------|-------------|-------------|
| 必修 | 科目1:保険概論       | 2012/04<br>~2012/06 | 2012/06/30 | 期限切れ        | 不合格         |
| 必修 | 科目1:(保険概論(再受検) | 2013/01<br>~2013/06 | 2013/06/30 | <u>受検する</u> | 5           |

#### 再受検2回目:再受検可能期間 翌年4月~6月

|    | 科目            | 受検期間                | 受検期限       | 受検ボタン       | 確認テスト<br>(科目検定テスト) |     |
|----|---------------|---------------------|------------|-------------|--------------------|-----|
| 必修 | 科目1:保険概論      | 2012/04<br>~2012/06 | 2012/06/30 | 期限切して       | こをクリックし            | て受検 |
| 必修 | 科目1:保険概論(再受検) | 2012/07<br>~2012/12 | 2012/12/30 | 期限切れ        | 不合格                |     |
| 必修 | 科目1:保険概論(再受検) | 2013/01<br>~2013/06 | 2013/06/30 | <u>受検する</u> |                    |     |

### 再受検3回目:再受検可能期間7月~9月

|    | 科目             | 受検期間                | 受検期限       | 受検ボタン       | 確認テスト<br>(科目検定テスト) |     |
|----|----------------|---------------------|------------|-------------|--------------------|-----|
| 必修 | 科目1:1保険概論      | 2012/04<br>~2012/06 | 2012/06/30 |             | <u>不合格</u>         |     |
| 必修 | 科目1:保険概論(再受検)  | 2012/07<br>~2012/12 | 2012/12/30 | 期限切して       | こをクリックし            | て受検 |
| 必修 | 科目1:(保険概論(再受検) | 2013/01<br>~2013/01 | 2013/01/30 | 期限切れ        | 不合格                |     |
| 必修 | 科目1:保険概論(再受検)  | 2013/02<br>~2013/02 | 2013/02/28 | <u>受検する</u> |                    |     |

### 再受検の受検手順および採点

受検手順: P.7 「2.確認テスト(科目検定テスト)を受検する」をご覧ください。 採 点 : P.11「3.確認テスト(科目検定テスト)を採点する」をご覧ください。

### 5. 問題の解答および解説を確認する

「通信教育」確認テスト画面で、確認テスト(科目検定テスト)欄に「<u>合格」・「不合</u> <u>格」・「※参考問題</u>」表示がある問題は、解答および解説を確認することができます。

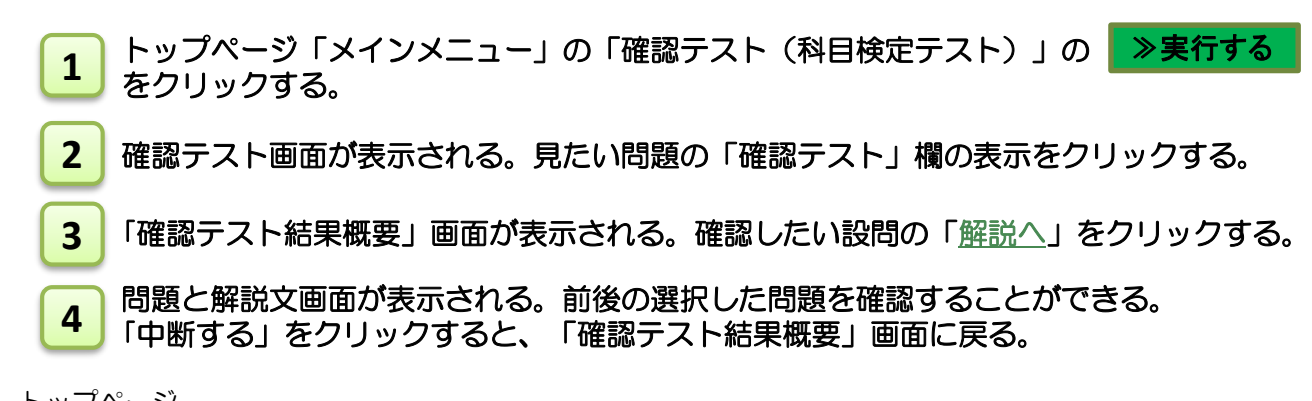

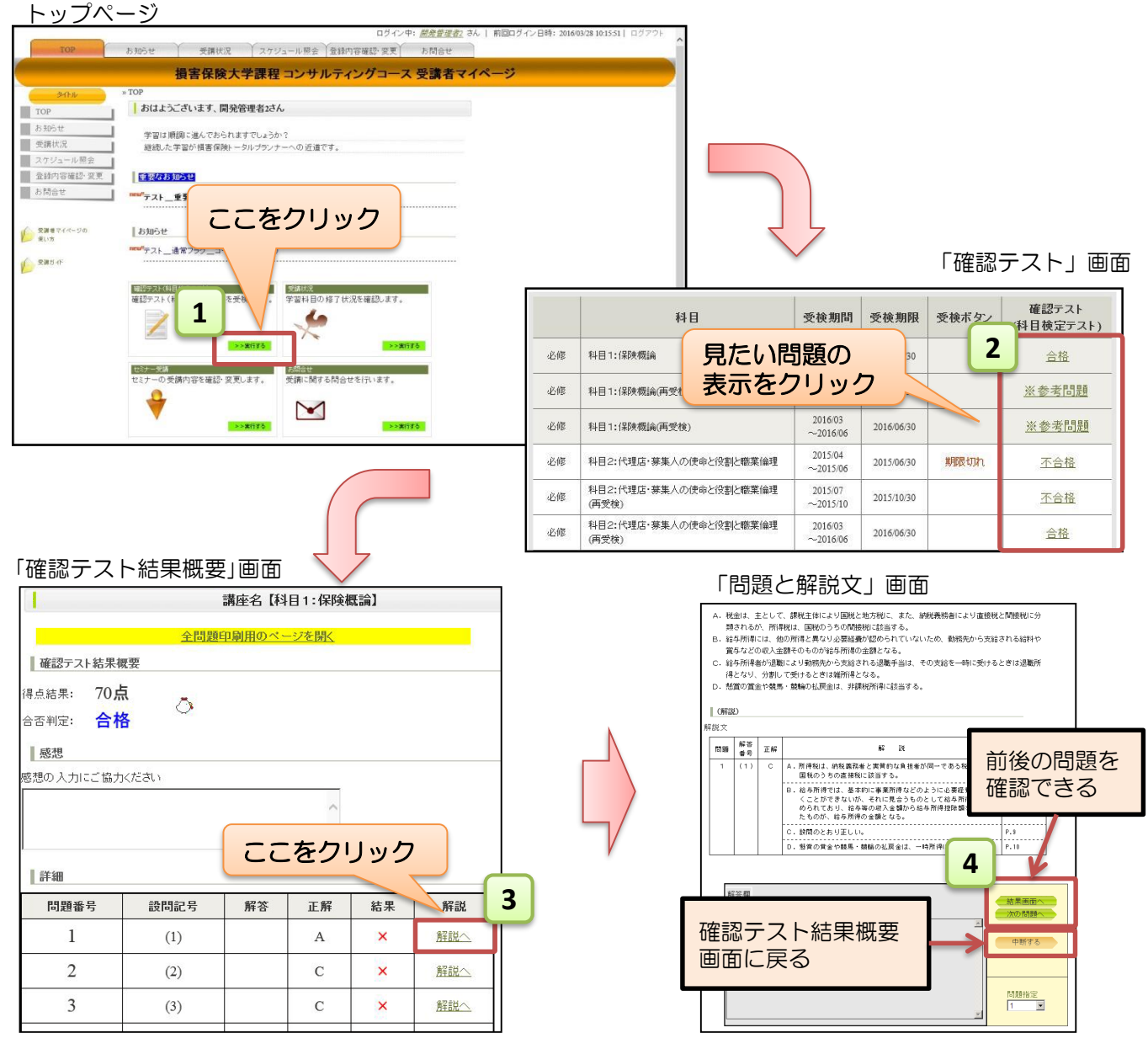

セミナー受講状況の確認を行うページです。 トップページのメインメニュー「セミナー受講」の **≫実行する** をクリックすると、 ページが表示されます。 ※セミナーはグループ討議型セミナーおよび視聴参加型セミナーのいずれも受講いただく 必要がございます。

## 1.「WEBセミナー」画面の構成

![](_page_17_Figure_3.jpeg)

# 2.グループ討議型セミナーの詳細を確認する

![](_page_18_Figure_1.jpeg)

トップページ

![](_page_18_Picture_3.jpeg)

### グループ討議型セミナーの日程を変更する

グループ討議型セミナーは、他の日程での受講が可能です。 ※ ご案内したセミナーから他日程へ変更できる期限は、そのセミナー開催日の翌日まで。 例:7月2日セミナーから他のセミナーへの日程変更は、7月3日まで変更可能 ※ 開催日当日の欠席連絡は不要です。欠席の場合、ご自身で他日程へご変更ください。 ※ 定員に達している日程へは変更できません。(変更可能日のみ画面に表示されます)

1 「グループ討議型セミナー」詳細画面の、「受講日を変更する場合は、<u>こちら</u>」をクリック。

2 「セミナー受講会場変更」画面が表示され、変更可能な他の日程が表示される。 日程を選択すると、右の開催日表示が、希望日に変わる。

- 3 「確認する」をクリックする。
- 4 変更内容に誤りがないことを確認し、「変更する」をクリックする。
- 5 「スケジュール照会」画面が表示される。変更したセミナー開催月のスケジュール画面まで 「前月」「次月」ボタンをクリックし表示する。
- 6 「内容」欄の「<u>詳細を見る</u>」をクリックし、「グループ討議型セミナー」詳細画面を表示し、 内容を確認する。

「グループ討議型セミナー」詳細画面

![](_page_19_Figure_9.jpeg)

「変更内容確認」画面

![](_page_20_Figure_1.jpeg)

損害保険大学課程 教育事務センター ※グループ討議型セミナーに関するお問い合わせ先 電話番号 03-6736-2531

受付時間 (年末年始、祝日を除く 月曜日~金曜日)9:00~17:00

## 3. 視聴参加型セミナーの詳細を確認する

![](_page_21_Figure_1.jpeg)

トップページ

![](_page_21_Figure_3.jpeg)

### 視聴参加型セミナーの日程を申込・変更する

視聴参加型セミナーは、受講者様よりお申込みが必要です。 またお申し込み後、他の日程へ変更することも可能です。

※ 日程変更は、希望する開催日に対して3日前まで可能です。 再度変更したい日程を選択し、申込同様の手続きを行ってください。 その後、変更内容をヘルプデスク(P21記載)にご連絡ください。 ※ 定員に達している日程へは変更できません。

申込・変更ともに下記手順にて登録を行ってください

1 「視聴参加型セミナー」詳細画面の、希望日をクリックする。

2 希望日の受講登録画面が表示される。(外部サイトヘリンク)

3 ①名 ②姓 ③メールアドレス(確認メールの送付先) ④受講番号(7ケタ) ⑤所属(会社名) を入力

4 登録内容に誤りがないことを確認し、「登録」をクリックする。

「視聴参加型セミナー」詳細画面

| 視聴参加型セミナーの詳細情幸                                               | 夏です。                                                                                                    |                                                                                |
|--------------------------------------------------------------|----------------------------------------------------------------------------------------------------|--------------------------------------------------------------------------------|
| 講座名:                                                         | ①科目3:個人を取り巻くリスクとコンサルティング                                                                                                |                                                                                |
| 受講番号                                                         | :                                                                                                    | $\checkmark$                                                                   |
| 氏名:                                                          |                                                                                                    |                                                                                |
| 開催回:                                                         | 2025年度第1回視聴参加型セミナー                                                                                                    |                                                                                |
|                                                              | 以下の日程から受講希望する日程を<br>日選択し、そのリンクから受講登録の                                                                                   | 2 7/8(火)2025年度 視聴参加型セミナー(第1回セミナー)                                              |
|                                                              | 2025年07月08日(火)           2025年07月16日(水)           2025年08月21日(水)           2025年08月21日(木)           10:00-12:00 (愛得:30) | 日時 2025年7月8日 09:00 AM、大阪、札機、東京                                                 |
| 開催日時                                                         | : ※受講登録の画面では、必要事項を記入し、<br>最後に「登」をクリックしてください。<br>その後、登<br>参加用り<br>登録完了                                                   | ▲* 姓*<br>太郎 預保                                                                 |
| 希望する                                                         | 日程をクリック                                                                                                    | メールアドレス*<br>(join@company.com                                                  |
|                                                              | ご連絡ください。<br>なお開催日の3日前までが変更期限となり                                                                                         | 受講番号*                                                                          |
|                                                              | ます。                                                                                                    | 1311234                                                                        |
| ※ご準備いただくもの:                                                  |                                                                                                    | 所属 (会社名)*                                                                      |
| <ul> <li>・上記講座科目テキスト</li> </ul>                              |                                                                                                    | 株式会社インソース                                                                      |
| ・セミリー交通ノート(事)<br>※ ご不明な点がある場合は<br>コンサルセミナーヘルプデ:<br><u>戻る</u> | 10歳期に取り組んだうえで、ヨロゆうご村参下さい)<br>スク (TEL:03-5763-5210) まで                                                                   | 登録時に提供する情報は、アカウントオーナーおよびホストと共有されます<br>ホストは、その情報を規約とプライバシーポリシーに従って使用・共有です<br>発載 |

ここをクリック

5 「正常に登録されました」が表示される

6 登録したメールアドレスに確認メール(登録セミナーURL記載)が届く

7【変更の場合】

1~4の手続きを行った後、変更前のセミナーについてキャンセル連絡をお願いします。 連絡先:セミナーヘルプデスク(TEL:03-5763-5210)

※連絡がない場合は変更前のセミナー案内メールも送信されますのでご了承ください。

| 5 |                                                                                                    |                          |                       |                        |    |       |
|---|----------------------------------------------------------------------------------------------------|--------------------------|-----------------------|------------------------|----|-------|
|   | 正常に登録されました<br>Depty"@environ.comp Eiklistics MilitelSite チェックしてくだか。^                                                                                                    |                          |                       |                        |    |       |
|   | トビック (FXF) 30306第32496Fe/2018年から2018年-<br>198 第5月1日になったか 2<br>2018年4月1日の30368                                                                                            |                          |                       |                        |    |       |
|   |                                                                                                    | 1                        |                       |                        |    |       |
| 6 | 1 [Fスト]2025年度コンプリティングセミナー確認 - インソースBPOテーム - Datlock - Geogle Chrome<br>① aboutblank                                                                                      | - 0 X                    |                       |                        |    |       |
|   | <ul> <li> <sup>1</sup> □ ○ - へ へ へ へ へ へ へ へ へ へ へ へ へ へ へ へ へ へ</li></ul>                                                                                               | 確認メー                     | -ル ( 🛃                | 登録セミナ                  |    | 載)が届く |
|   | zoom 645 <no-reply0zoom.us>     资売 @ インソースBP0チーム</no-reply0zoom.us>                                                                                                    | 2025/04/02 (%) 14:1      |                       |                        |    | )     |
|   | 差出人が「信頼できる差出人のリスト」に含まれていないため、このメッセージの一部<br>ックされました。<br>信頼できる差出人 プロックの                                                                                                    | のコンデン - ロ<br>まれたコンデンタを表示 |                       |                        |    |       |
|   | <ul> <li>(アスト) 2025年度コンサルティングセミナー確認</li> <li>(0) 2025(04/03 (な) 4:0) 18:00</li> <li>モジョの第25(1</li> </ul>                                                                 |                          |                       |                        |    |       |
|   | <ul> <li>https://zoom.uk/w935505894511% =eot1zitaMsBU9wofa81307/VikGtreBia_VikJv5Q,<br/>n6/zGU/k3URHu1FBS0RBZ/viVYc25PWrRBAAAAAAAAAAAAAAAAAAAAAAAAAAAAAAAAAAAA</li></ul> | DQ:AAAAyAx<br>ААААААААА  |                       |                        |    |       |
| - | 【変更の場合】                                                                                                    |                          |                       |                        |    |       |
| 7 | ※1~4の手続きを行った後、<br>変更前のセミナーについて <sup>4</sup><br>セミナーヘルプデスク                                                                                                    | Fャンセル;<br>TEL:03-        | 重絡を<br>- <u>576</u> 3 | お願いしま<br><u>3-5210</u> | ます |       |
|   |                                                                                                    |                          |                       |                        |    |       |

コンサルセミナー Zoom操作&当日緊急ヘルプデスク ※視聴参加型セミナーに関するお問い合わせ先

03-5763-5210 電話番号

受付時間

(年末年始、祝日を除く 月曜日~金曜日)9:00~17:30

現在の受講状況が確認できます。

画面をスクロールすると、「通信教育」「セミナー」の受講状況の詳細を確認できます。

## 1. 受講状況を確認する

![](_page_24_Figure_4.jpeg)

トップページ

5

![](_page_24_Picture_6.jpeg)

「受講状況」画面

![](_page_24_Figure_8.jpeg)

#### 受講状況

履修状況を確認して、受講もれのないようにしましょう。

集計表

「通信教育」受講詳細 操作方法はP.4参照

「セミナー」受講詳細 操作方法はP15参照

|    | 受講種類 | 科目数 | 修了必要科目数 | 修了済科目数 |
|----|------|-----|---------|--------|
| 必修 | 通信教育 | 5   | 5       | 0      |
| 必修 | セミナー | 6   | 6       | 0      |

#### 通信教育

所定の受検期間内に確認テスト(科目検定テスト)に取り組み、

合格点を取得しなければなりません。受検期限にご注意ください。

|    | 料目                            | 受検期間                | 受検期限       | 受検ボタン       | 確認テスト<br>(科目検定テスト) |
|----|-------------------------------|---------------------|------------|-------------|--------------------|
| 必修 | 科目1:保険概論                      | 2016/03<br>~2016/06 | 2016/06/30 | 受検する        |                    |
| 必修 | 科目2:代理店・募集人の使命と役割と職業倫理        | 2016/03<br>~2016/06 | 2016/06/30 | 受検する        |                    |
| 必修 | 科目3:個人を取り巻くリスクとコンサルティング       | 2016/03<br>~2016/06 | 2016/06/30 | <u>受検する</u> |                    |
| 必修 | 科目4:企業を取り巻くリスクとコンサルティング       |                     |            |             |                    |
| 必修 | 科目5:事故時のトラブルからみた保険募集時の注<br>意点 |                     |            |             |                    |
|    | 料目                            | 受検期間                | 受検期限       | 受検ボタン       | 確認テスト<br>(科目検定テスト) |

- ※ 確認テスト(科目検定テスト)は、科目ごとに取り組みます。
- ※ 確認テスト(科目検定テスト)が不合格になった場合、再受検が可能です。
  - ・再受検は、在籍可能期間内(2年間)で3回まで受検可能。
  - ・4-6月の確認テストの再受検可能期間は、7-9月、翌年4-6月、7-9月
  - ・10-12月の確認テストの再受検可能期間は、翌年1-3月、10-12月、翌々年1-3月
  - ・再受検問題は、再受検可能期間になると最初の問題の下に追加表示されます。
- ※「※別の問題を確認」をクリックすると、
- 合格になった科目の別の問題の解答および解説を確認できます。(受検不可)

#### WEBセミナー(グループ討議型/視聴参加型)

各セミナーともZoomを利用したWEBセミナーとなります。

WEBセミナー受講は「コンサルティングコース」の修了要件です。必ず受講してください。 (各科目の修了要件:グルーープ討議型セミナーと視聴参加型セミナーの受講、各アンケート

提出)

| セミナー<br>回数  |    | 科目                                      | セミナー<br>開催形態        | 開催日                  |           | 受講<br>状況 | セミナー<br>修了状況 |
|-------------|----|-----------------------------------------|---------------------|----------------------|-----------|----------|--------------|
| 第1回<br>セミナー | 必修 | 科目2:代理店・募集人<br>の使命と役割                   | グループ<br>討議型         | 2025/06/28           | 詳細        | 受講済      |              |
|             | 必修 | 科目2:職業倫理                                | セミナー                |                      |           |          | 修了           |
|             | 必修 | 科目3:個人を取り巻く<br>リスクとコンサルティン<br>グ         | 視聴参加型<br>セミナー       | 詳細よりご確<br>認ください      | 詳細        | 受講済      |              |
| 第2回<br>セミナー | 必修 | 科目4:企業を取り巻く<br>リスクとコンサルティン<br>グ         | グループ<br>討議型<br>セミナー | プ<br>2025/10/15<br>- | <u>詳細</u> |          |              |
|             | 必修 | 科目5:事故時のトラブ<br>ルからみた保険募集時の<br>注意点(火災編)  |                     |                      |           |          |              |
|             | 必修 | 科目5:事故時のトラブ<br>ルからみた保険募集時の<br>注意点(自動車編) | 視聴参加型<br>セミナー       |                      |           |          |              |
| セミナー        |    | 科目                                      | セミナー 開始形態           | 開催日                  |           | 受講状況     | セミナー         |

※ セミナーは第1回、第2回ともに出席が必要です。

※ 各セミナーはそれぞれ別日程で開催される 2科目のグループ討議型セミナー(12:50~17:00)と 1科目の視聴参加型セミナー(10:00~12:00)の受講をもって修了となります。

※ 視聴参加型セミナーの日程は受講者マイページおよびメールにてご案内する予定です (第1回:6月頃 第2回:9月頃)。変更は「詳細」から行ってください。

※ 視聴参加型セミナーの受講は受講者様からの申込登録が必要となります。「詳細」よりお申込みください。

※ セミナー受講に関する詳しい内容は、「受講ガイド」をご参照ください。

# 2.「コンサルティングコース」修了の確認

全科目を修了すると、eメールおよび「受講者マイページ」の「受講状況」画面で、 「コンサルティングコース」修了をお知らせします。

「受講状況」画面には、「コンサルティングコース」試験の受験に必要な情報が表記されますので、必ずご確認ください。

![](_page_26_Figure_3.jpeg)

![](_page_26_Picture_4.jpeg)

![](_page_26_Picture_5.jpeg)

![](_page_26_Figure_6.jpeg)

# スケジュール照会

6

「スケジュール照会」画面は、確認テスト(科目検定テスト)の受検期限と受講するセミ ナー月を確認することができます。

### 「スケジュール照会」画面の構成

![](_page_27_Figure_3.jpeg)

7

「登録内容確認・変更」画面では、現在の登録内容の確認、変更を行うことができます。

![](_page_28_Figure_2.jpeg)

5 「変更内容確認」画面で、内容を確認し、画面下の「登録する」をクリックする。

| トップページ                                                                                                    |                                                     |
|----------------------------------------------------------------------------------------------------|-----------------------------------------------------|
| ログインギ( <i>通言要定</i> ) 3人) 新聞ログイン目時: 2016/02/81220<br>1021 - 10日<br>1021 - 10日<br>1021 - 101<br>1021 - 101<br>1021 - 101<br>1021 - 101<br>1021 - 101<br>1021 - 101<br>1021 - 101<br>1021 - 101<br>1021 - 101<br>1021 - 1021 - 101<br>1021 - 101<br>10 | 4651 02777                                          |
| 損害保険大学課程 コンサルティングコース 受講者マイベージ                                                                                                    |                                                     |
| こんに50, 開始管理おさん           第回は機能:おんでかられまででいっかか?                                                                                                    |                                                     |
| 相称した宇宙が損害保険1-9ルプランナーへの改造です。                                                                                                    |                                                     |
| 2011-0040 22<br>→ 1000<br>→ 7.1 <u>9</u> 7773-22(39)69:28)                                                                                                    |                                                     |
| 8:17 H                                                                                                    |                                                     |
| ±x1 ↔                                                                                                    | × ·                                                 |
|                                                                                                    | 2 「登録内容確認」画面                                        |
| ◆ ここをクリック                                                                                                    | 登録内容確認                                              |
|                                                                                                    |                                                     |
|                                                                                                    | 現在の登録内容です。                                          |
|                                                                                                    | 変更する場合は、 <b>『変更する』</b> ボダンを クリックしてください。             |
|                                                                                                    |                                                     |
|                                                                                                    |                                                     |
|                                                                                                    | ハスワートを変更する場合は、 <u>こちち</u>                           |
|                                                                                                    | 受講者                                                 |
|                                                                                                    | 受講番号:                                               |
|                                                                                                    | 氏名(カナ): (セイ) <b>ウチダ</b> (メイ) <b>タロウ</b>             |
|                                                                                                    | 氏名(漢字): (姓) 内田 (名) 太郎     生在日日・2013(平成25) 年 12日 31日 |
|                                                                                                    | 性別: 男                                               |
|                                                                                                    | 所属区分:         代理店         ここをクリック                   |
|                                                                                                    | 募集人ID: 2013022056                                   |
|                                                                                                    |                                                     |
|                                                                                                    | 3                                                   |
|                                                                                                    |                                                     |
|                                                                                                    |                                                     |
|                                                                                                    |                                                     |

#### 「登録内容変更」画面

![](_page_29_Figure_1.jpeg)

# 2. パスワードを変更する

![](_page_30_Figure_1.jpeg)

トップページ

![](_page_30_Figure_3.jpeg)

# お問合せ画面の使い方

お問合せ画面で、システム操作やテキスト内容などの質問を送ることができます。 後日、教育事務センターより、電話またはメールにて回答します。

トップページのサイドメニュー「お問合せ」、または、メインメニューの「お問合せ」の ▶実行する
をクリックしてください。

### 問い合わせ方法

5

8

- 1 「お問合せ」画面の「ご質問区分」をプルダウンして、質問区分を選択する。
- 2 質問内容を入力する。
- 3 「内容を確認する」ボタンをクリックする。
- 4 質問内容を確認後、「送信する」ボタンをクリックする。
  - 「送信完了」 画面が表示される。 後日、教育事務センターより、電話またはメールにて回答します。

![](_page_31_Figure_9.jpeg)

![](_page_32_Figure_1.jpeg)

損害保険大学課程 ※教育プログラムの受講に関するお問い合わせ先

電話番号 03-6736-2531

受付時間 (年末年始、祝日を除く 月曜日~金曜日)9:00 ~ 17:00

損害保険代理店試験 コンタクトセンター ※募集人・資格情報システムや試験、認定申請に関するお問い合わせ先

電話番号 | 03-6631-0460

(年末年始、祝日を除く 月曜日~土曜日) 9:00 ~ 18:00 受付時間